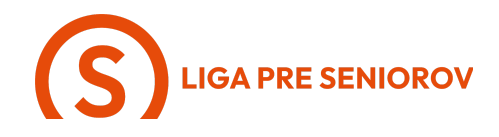

## 11. Ako používať kalendár a pripomienky

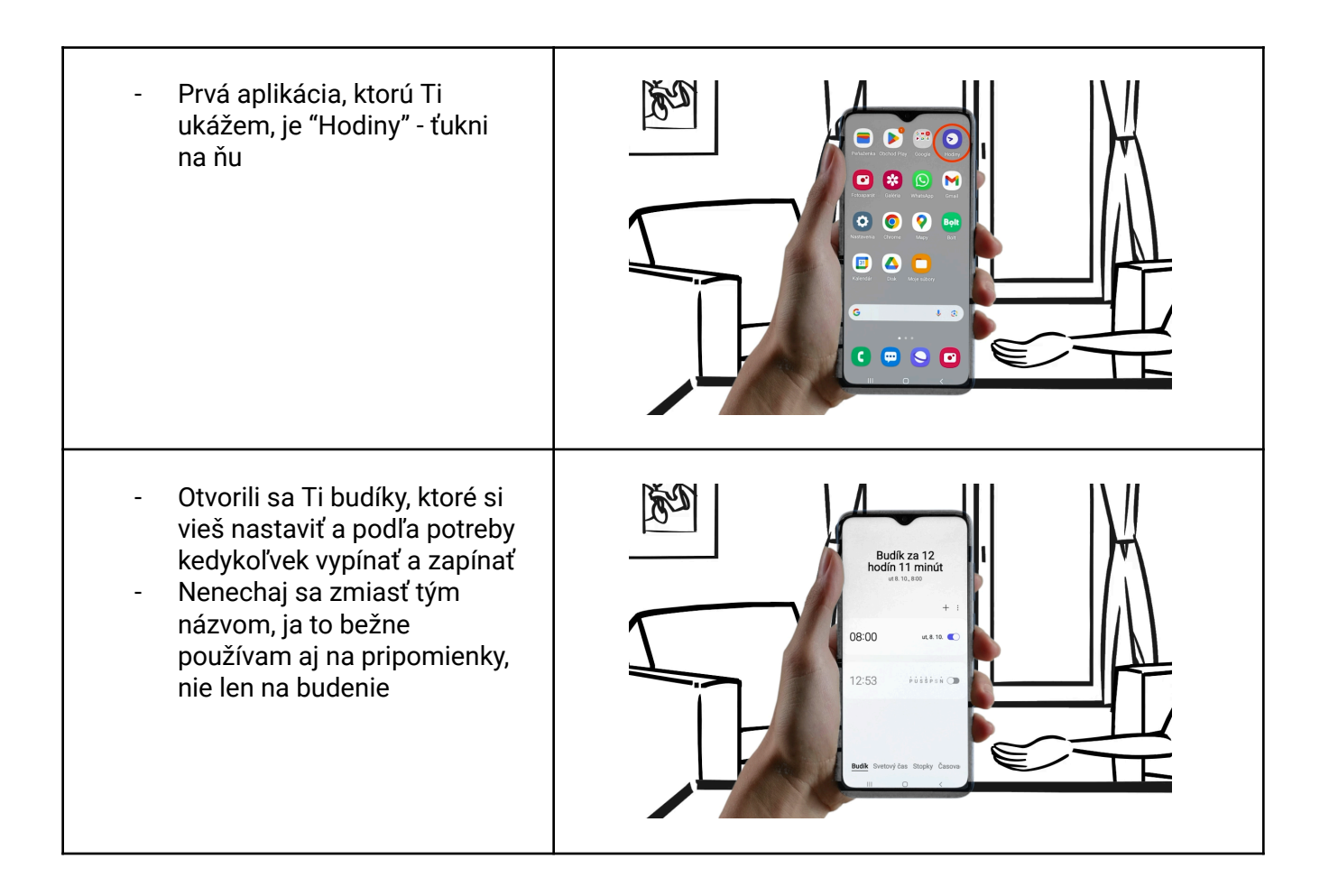

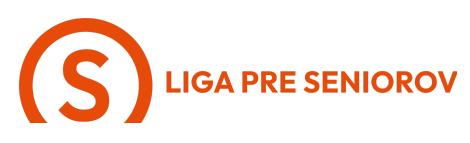

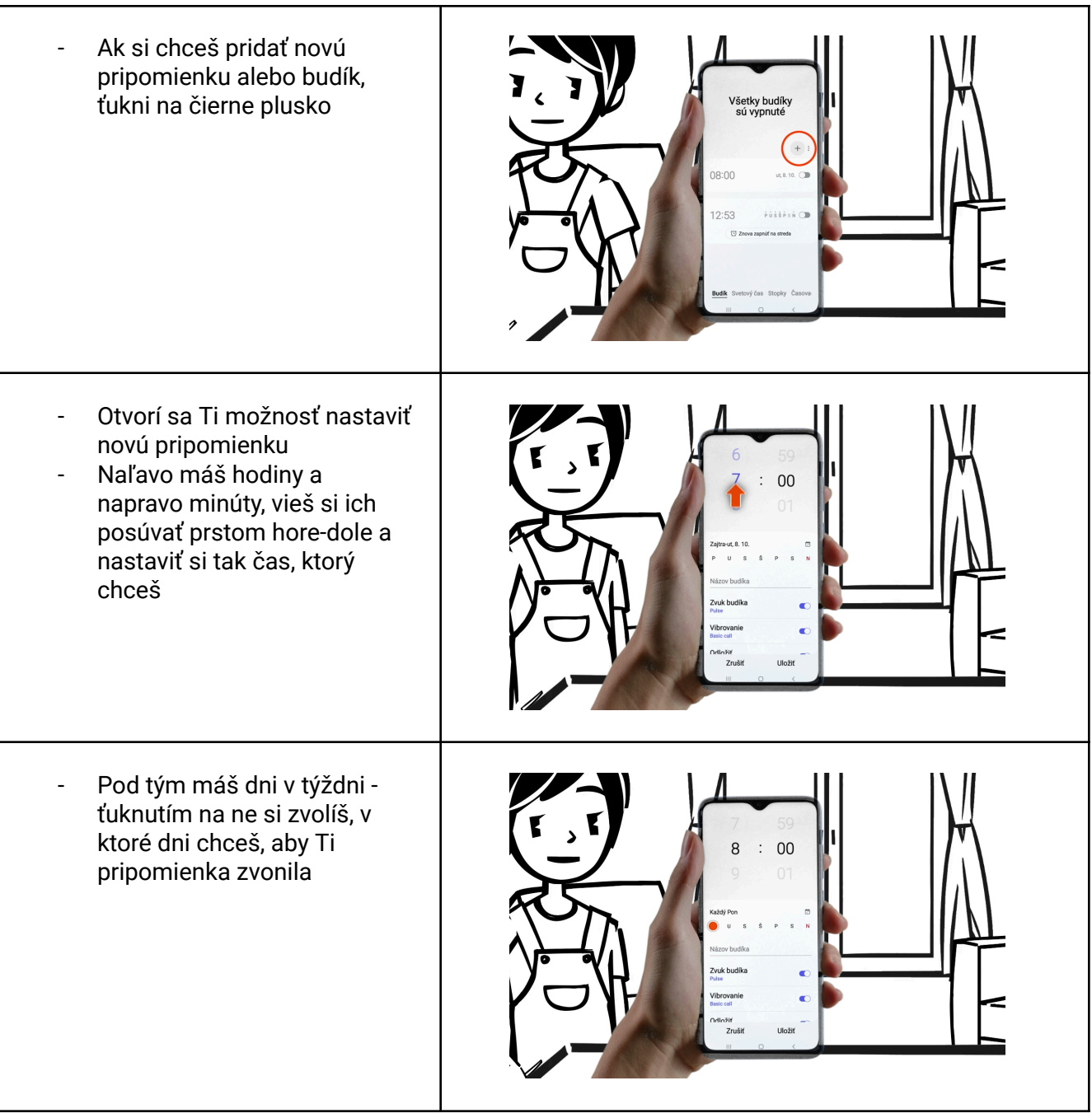

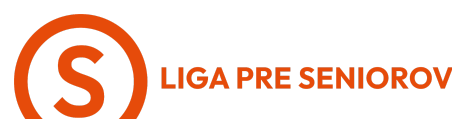

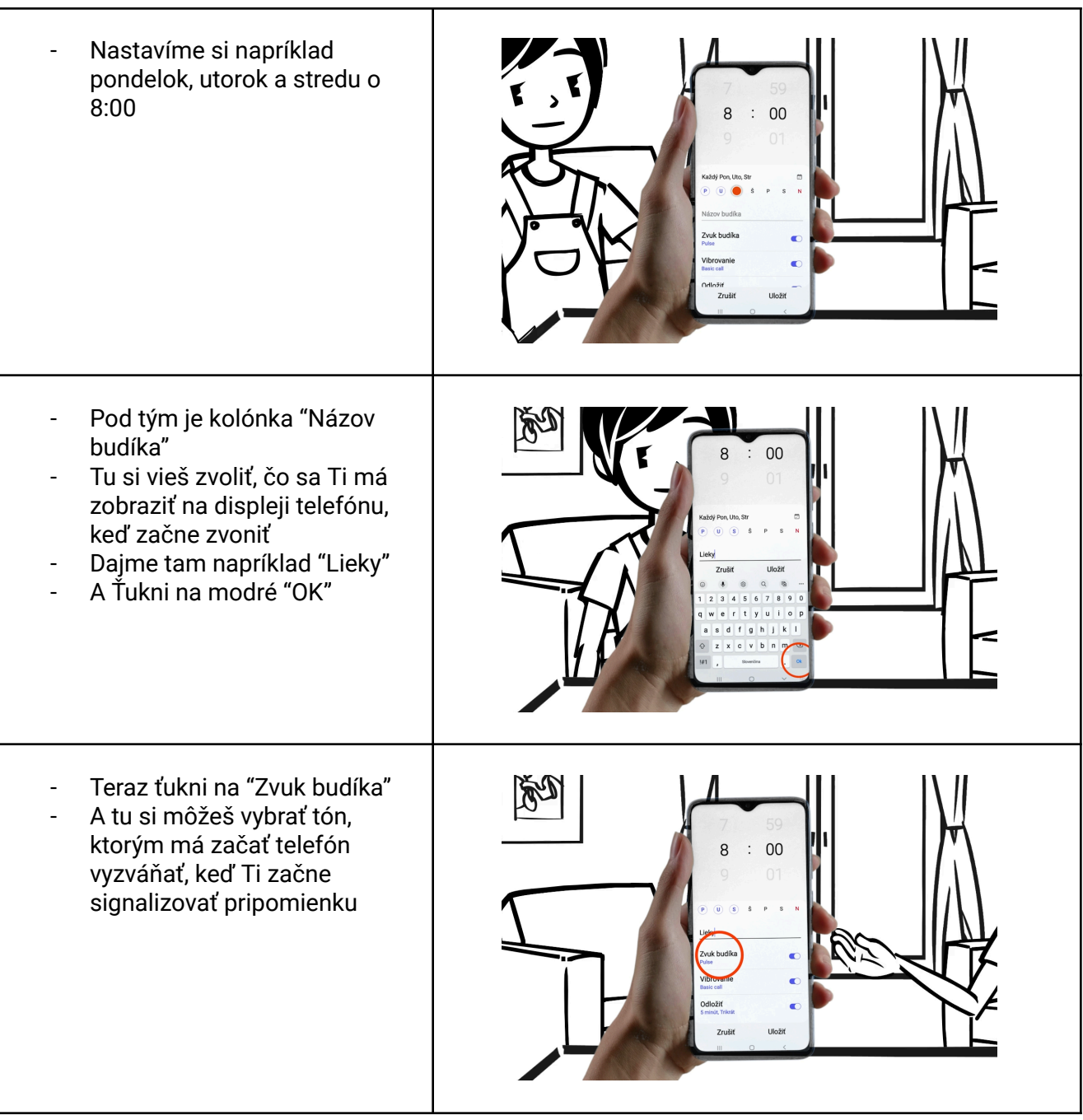

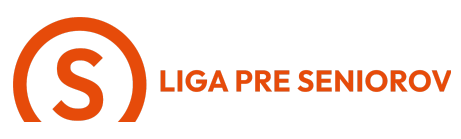

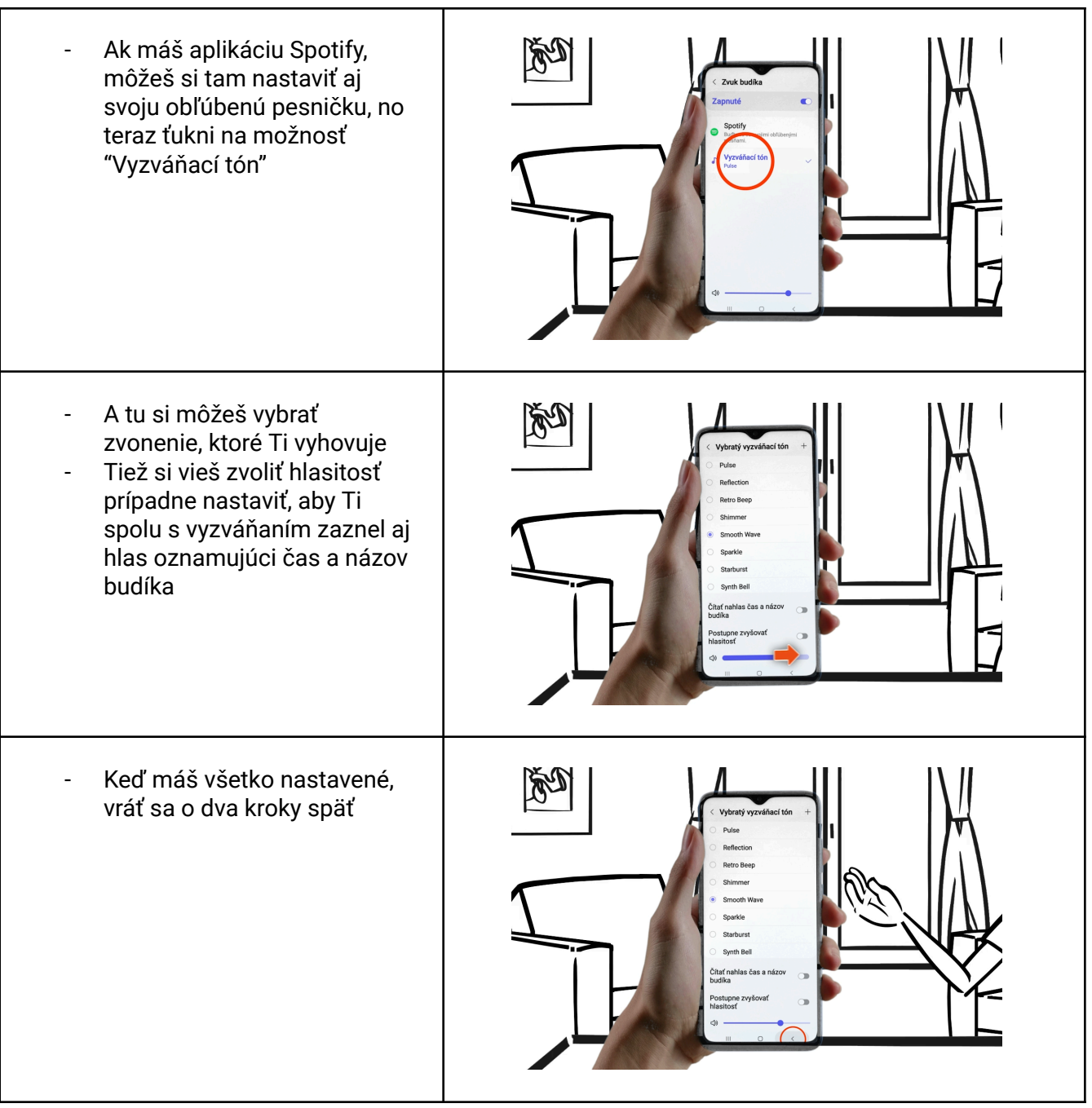

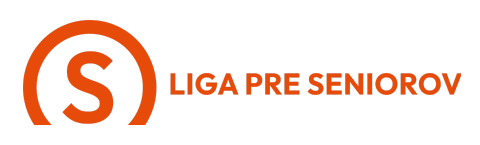

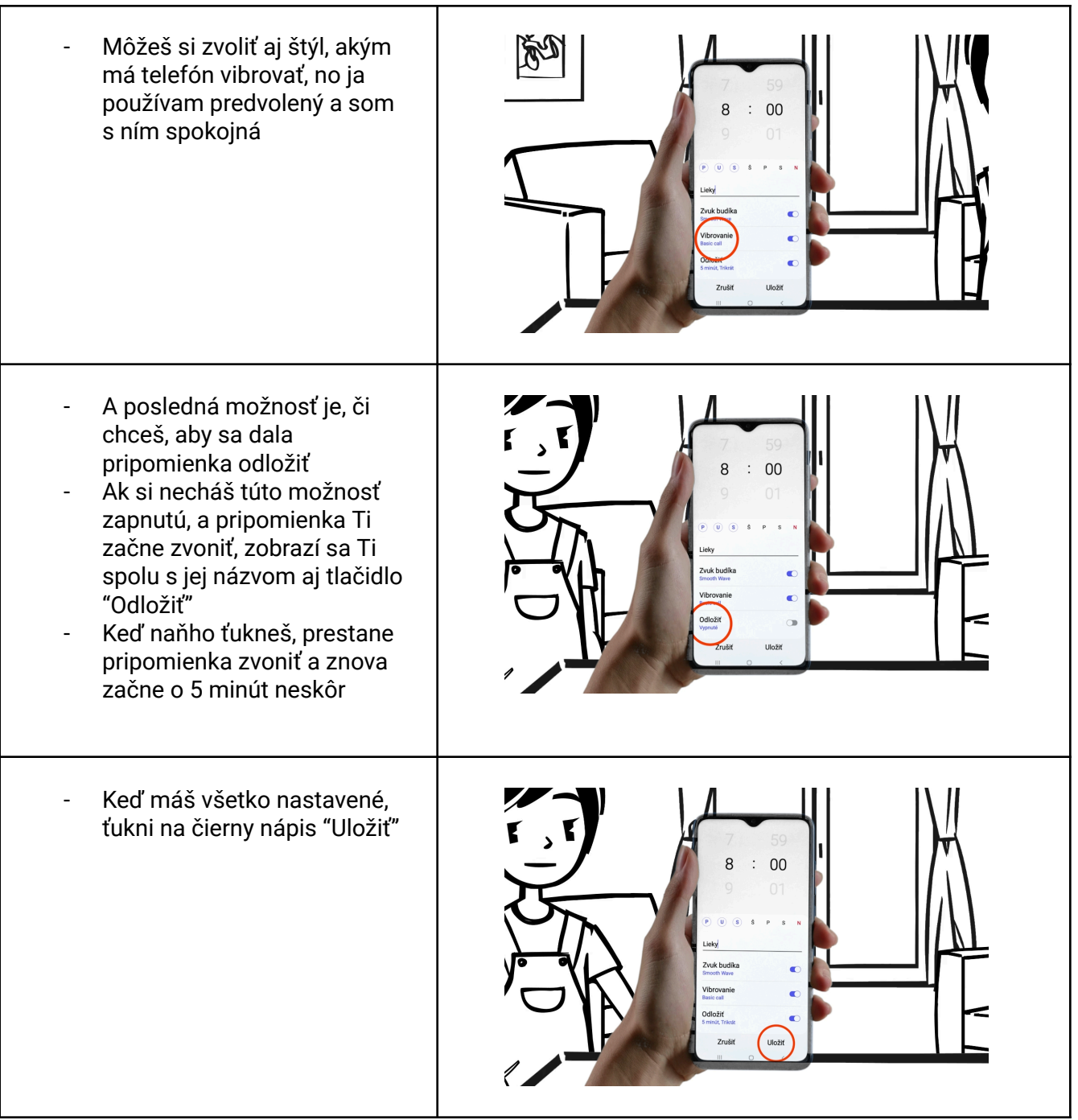

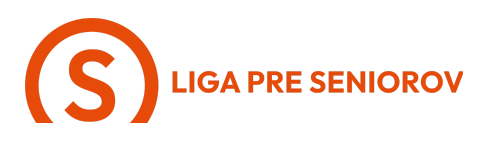

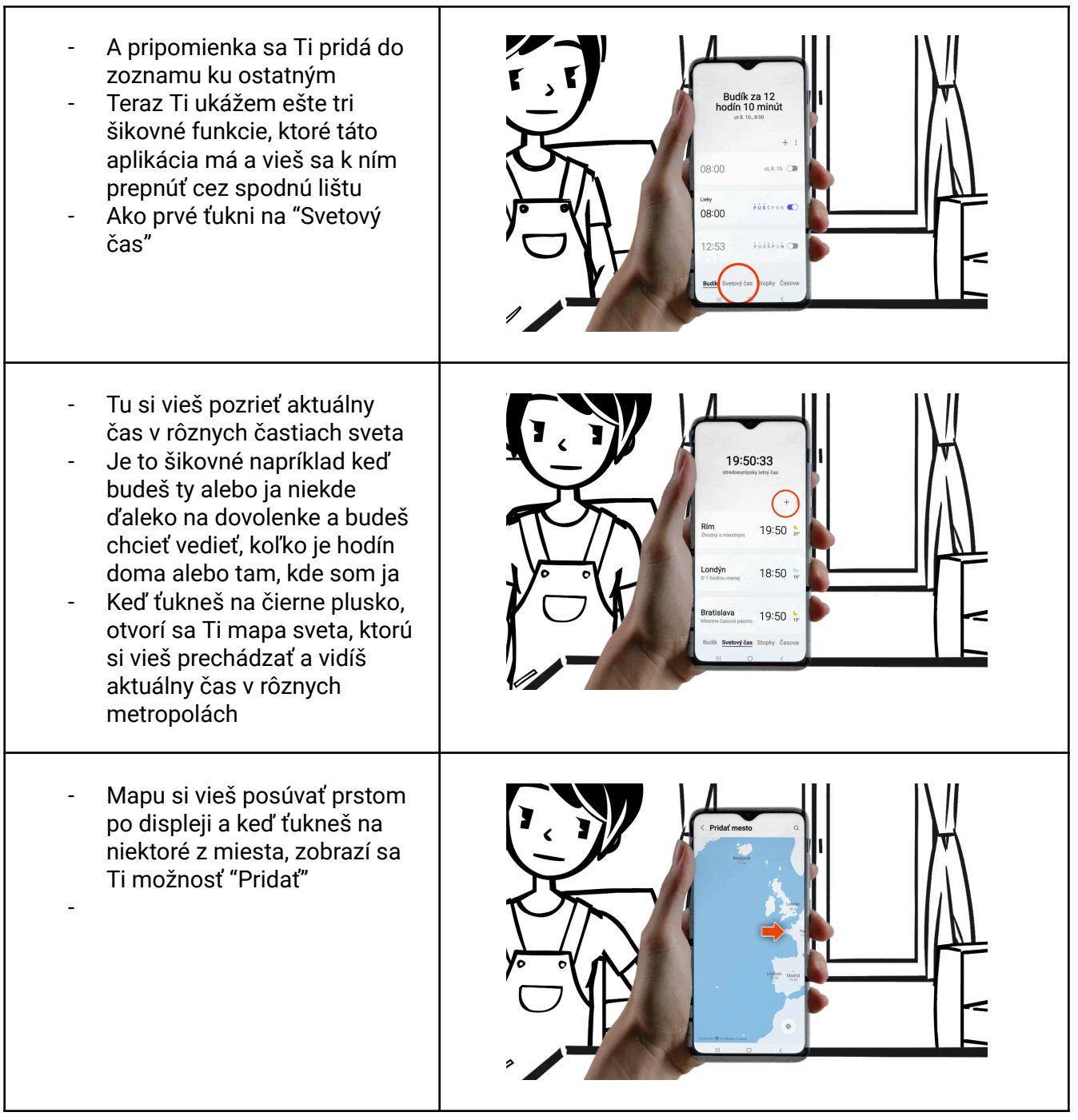

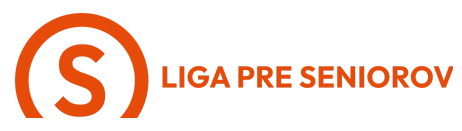

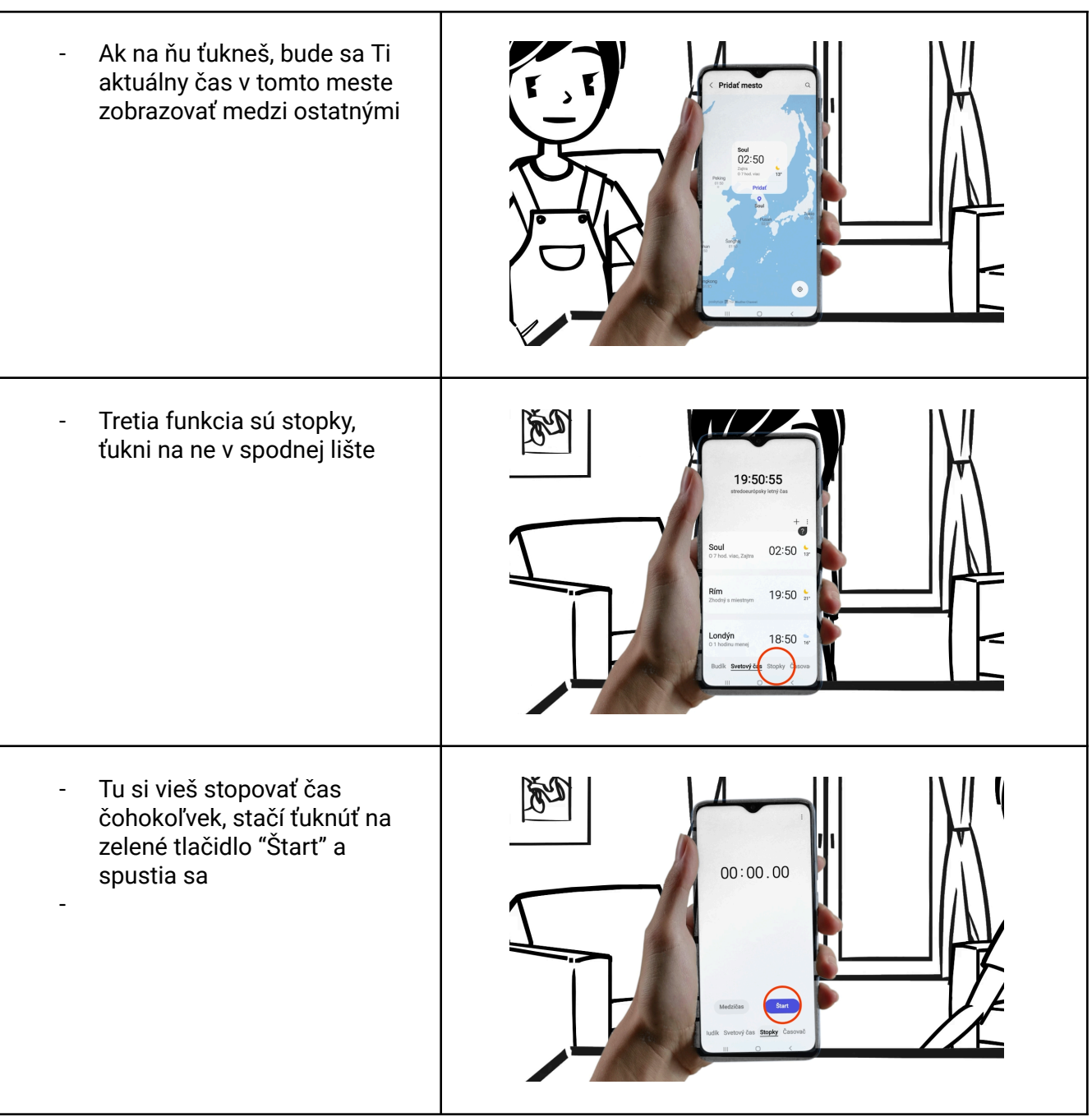

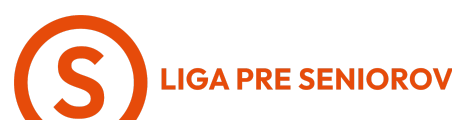

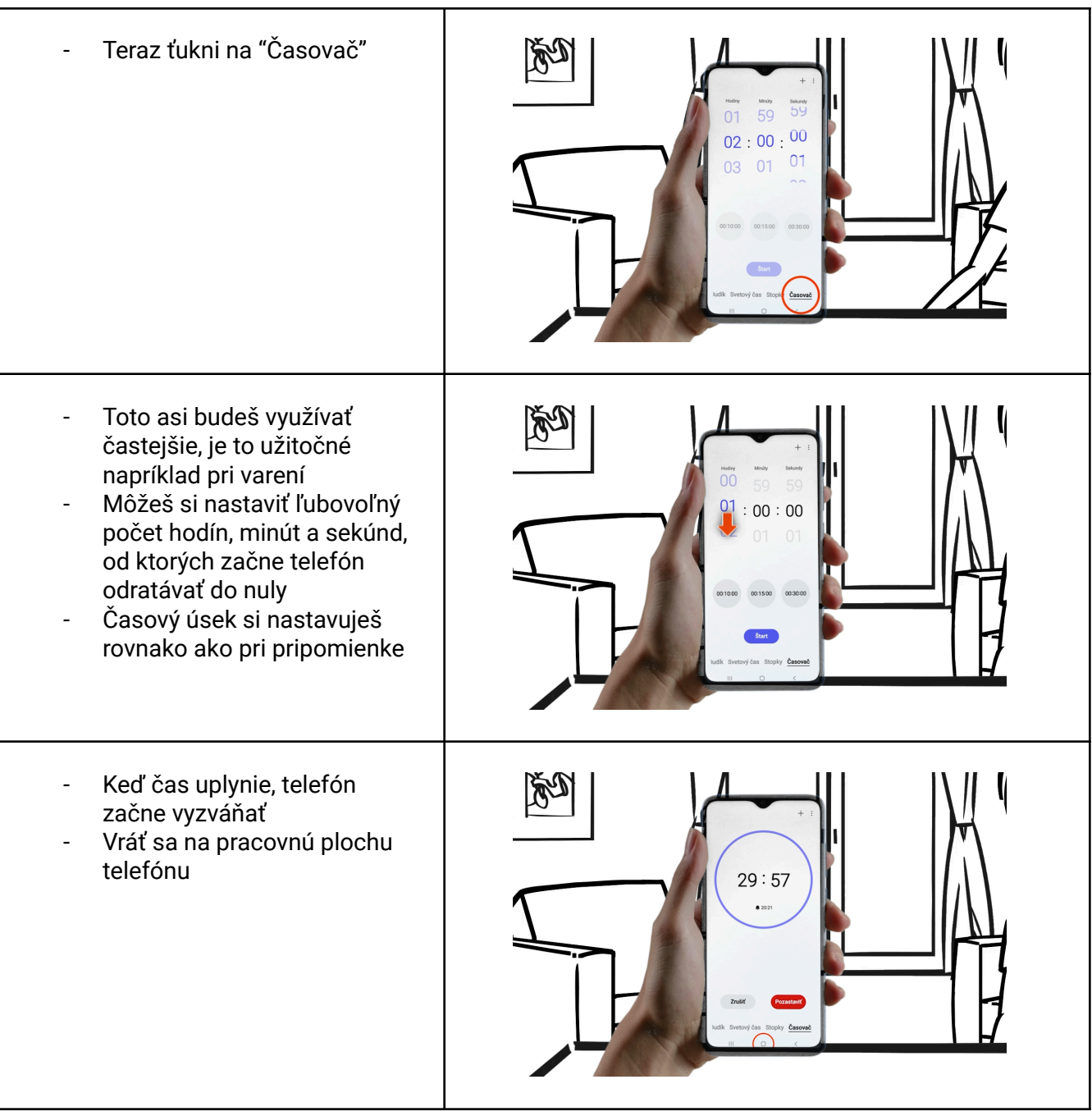

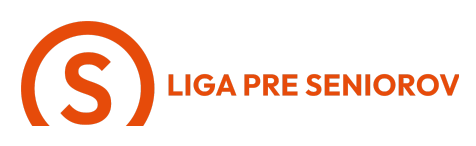

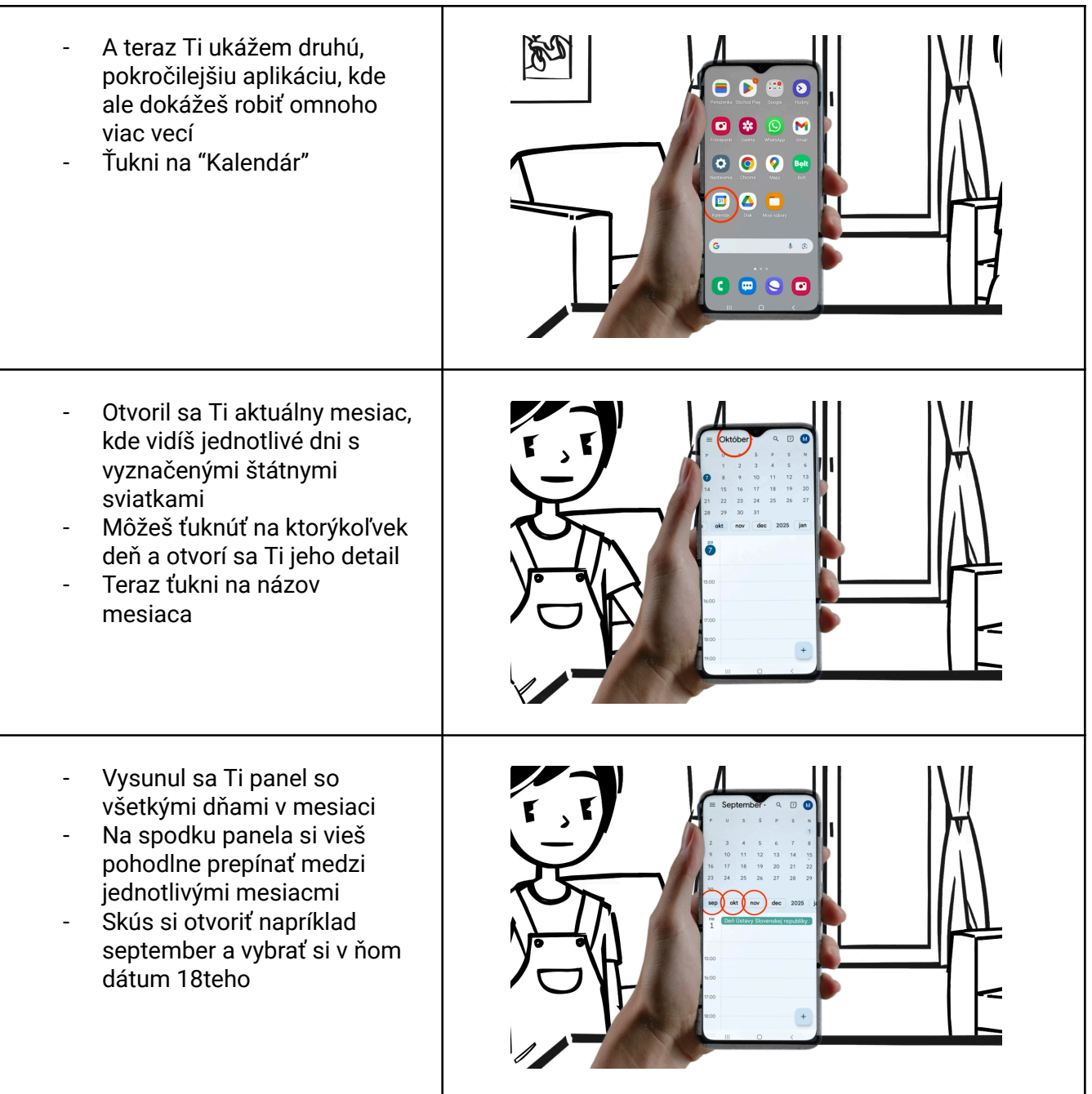

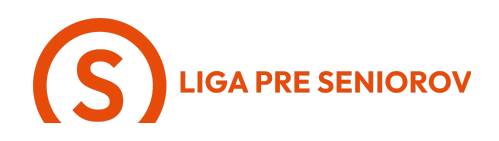

- Zatiaľ tam nič nemáš, no povedzme, že si chceš zapísať narodeniny svojej kamarátky
- Ťukni teda na symbol pluska
- Z možností, ktoré sa Ti ukázali, ťukni na "Udalosť"

- Otvorí sa Ti formulár pre pridanie novej položky do kalendára
- Ako prvý vypíšeš názov
- Máš možnosť písať cez klávesnicu, alebo využiť hlasové diktovanie
- Pokiaľ chceš využiť hlasové diktovanie, ťukni prstom na symbol mikrofónu a nadiktuj telefónu čo chceš

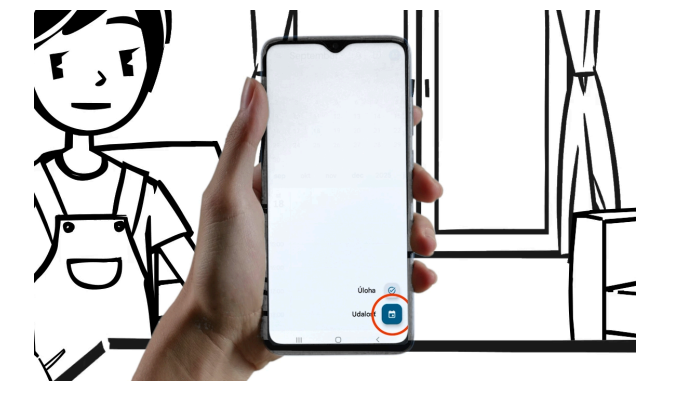

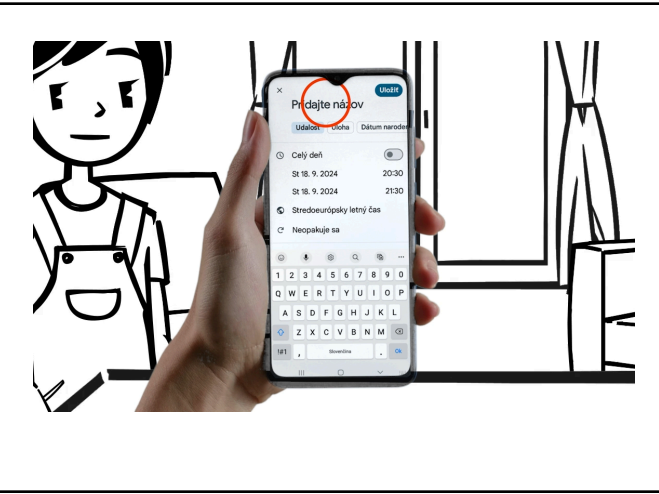

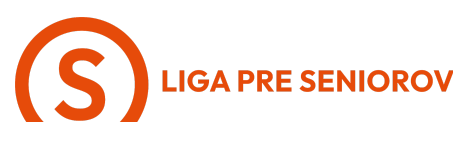

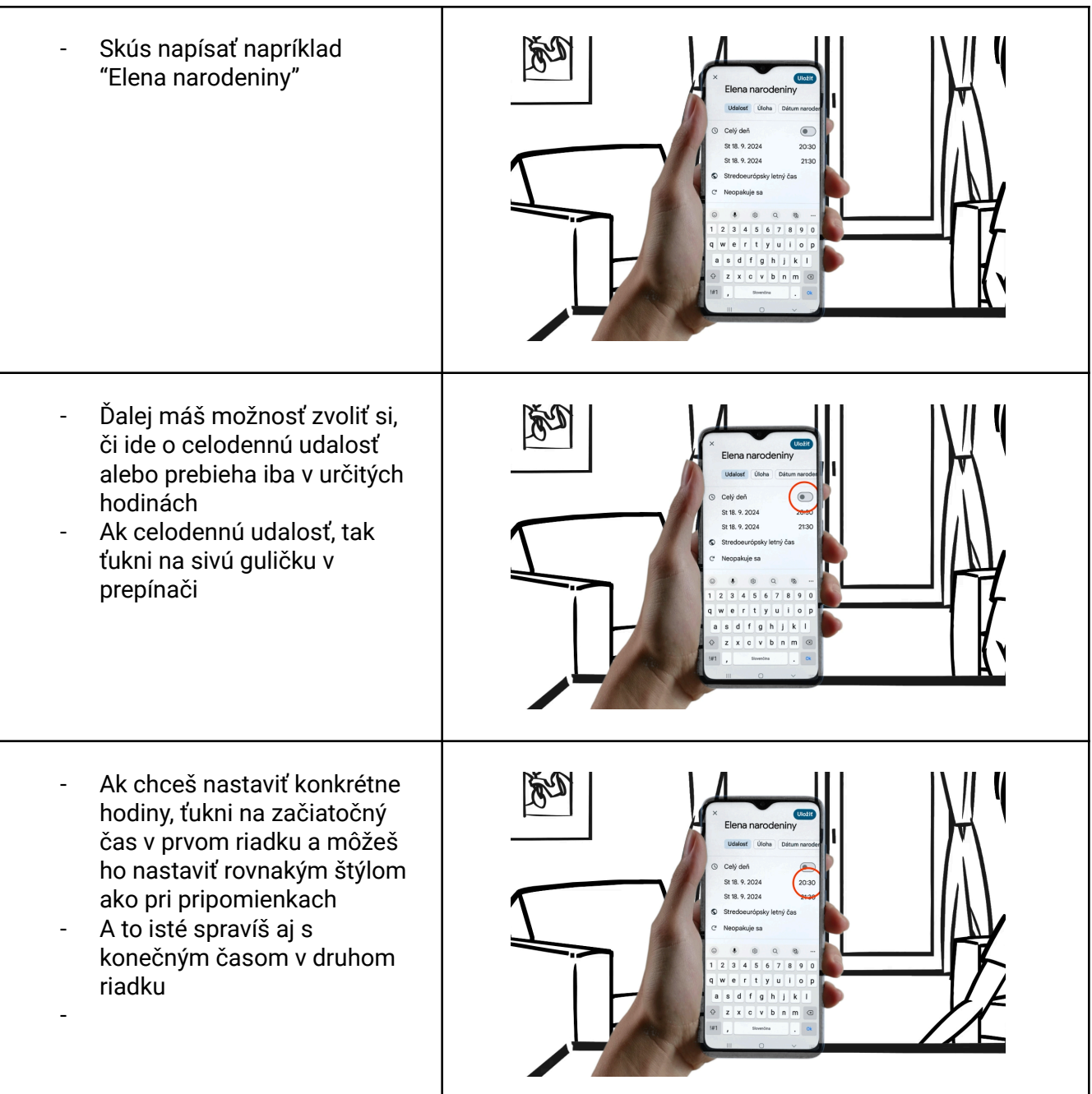

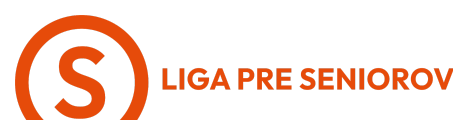

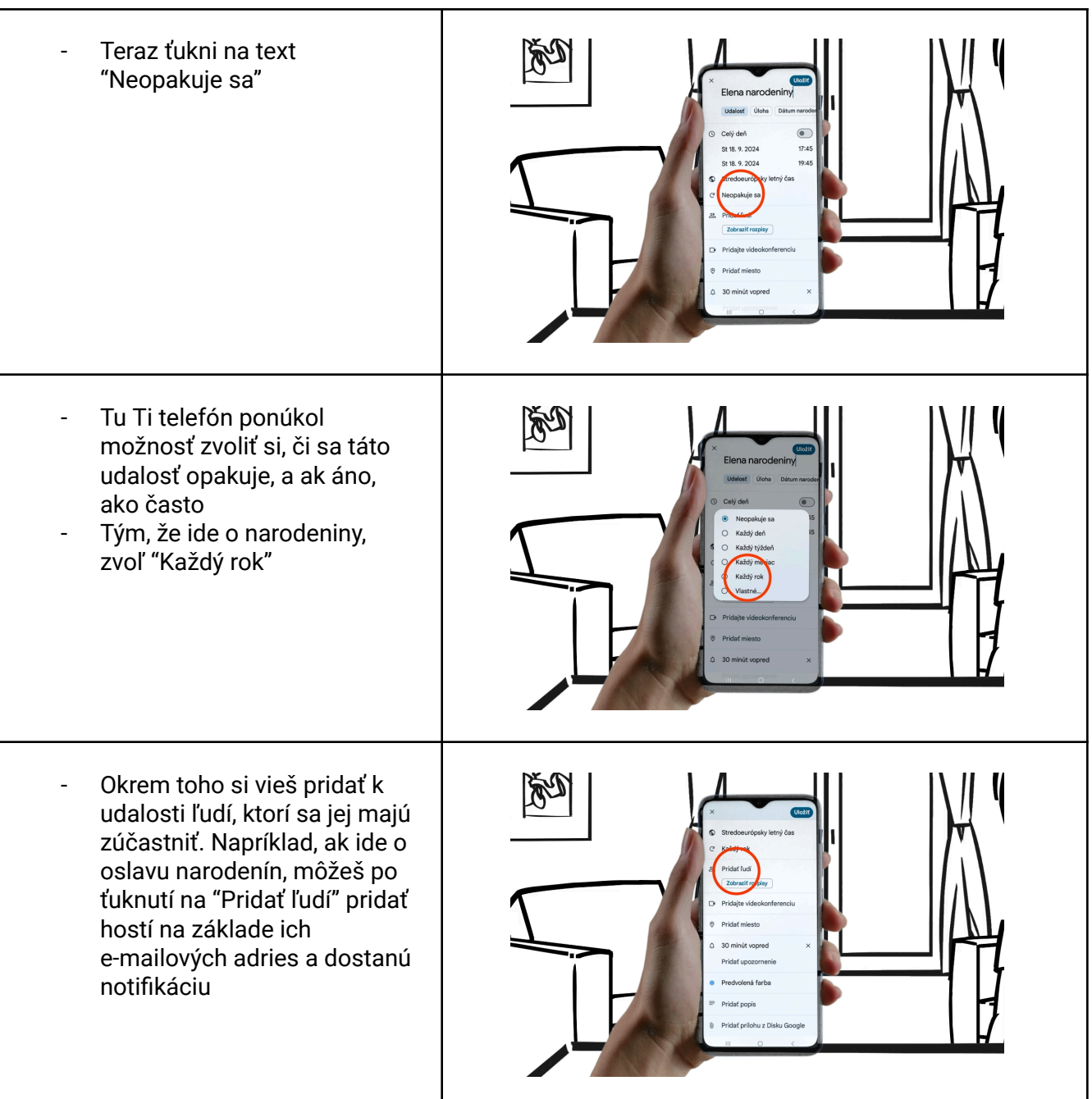

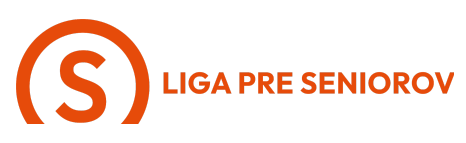

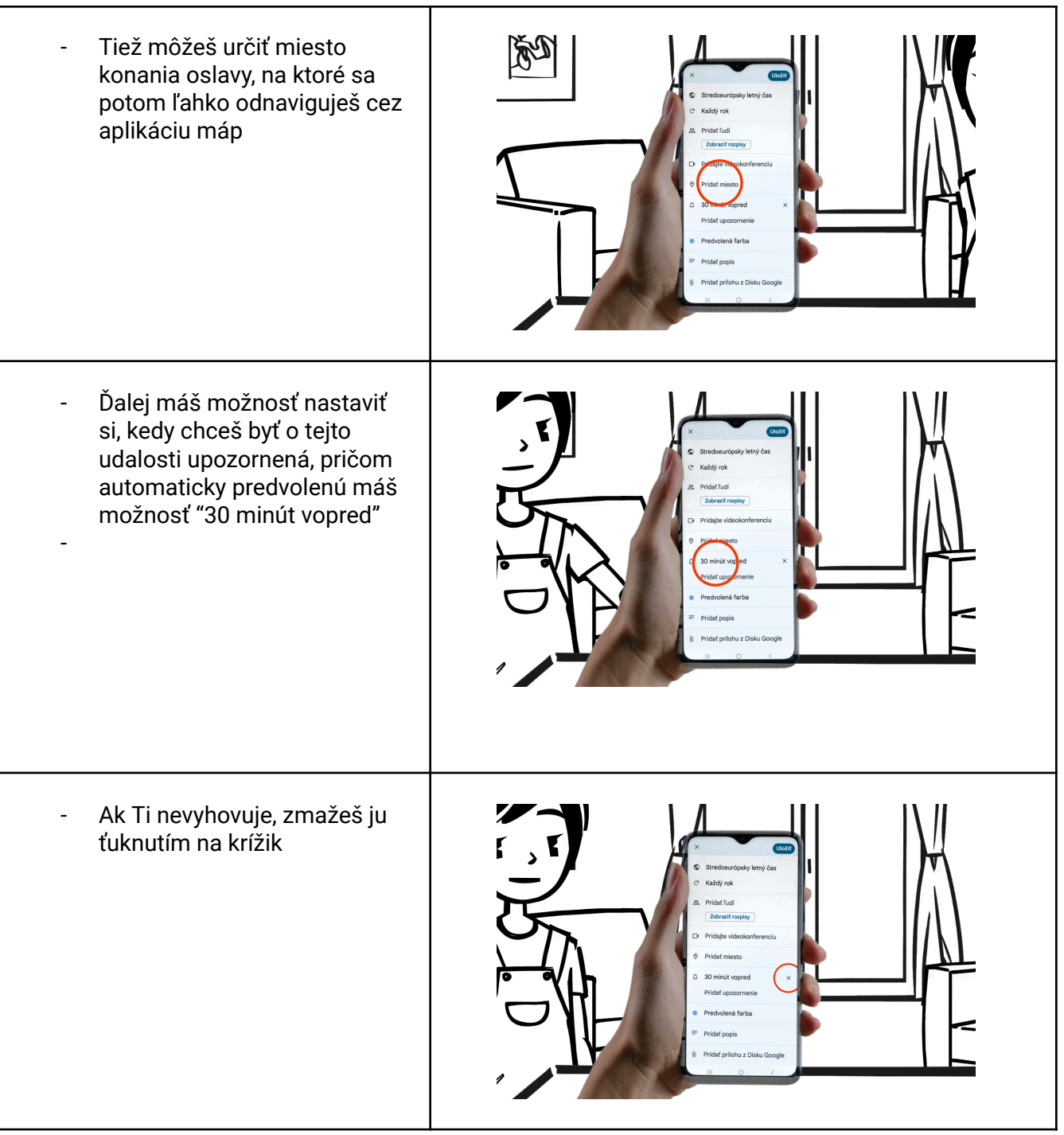

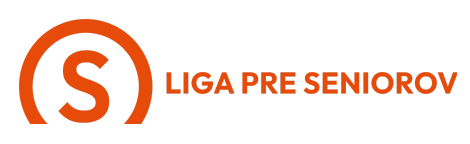

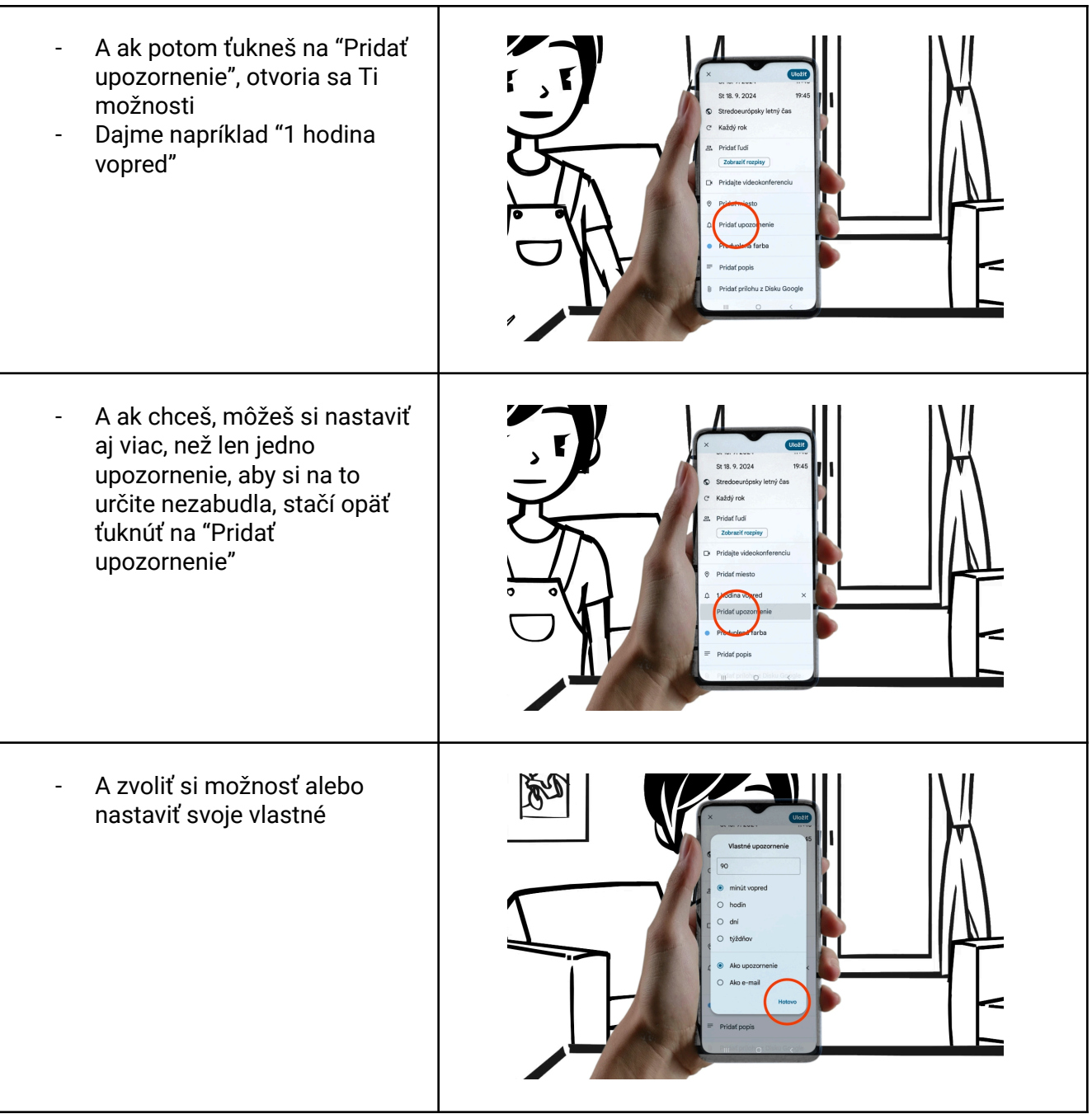

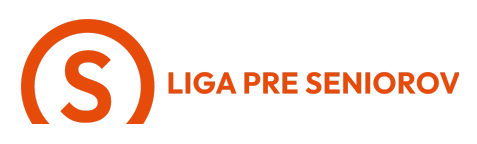

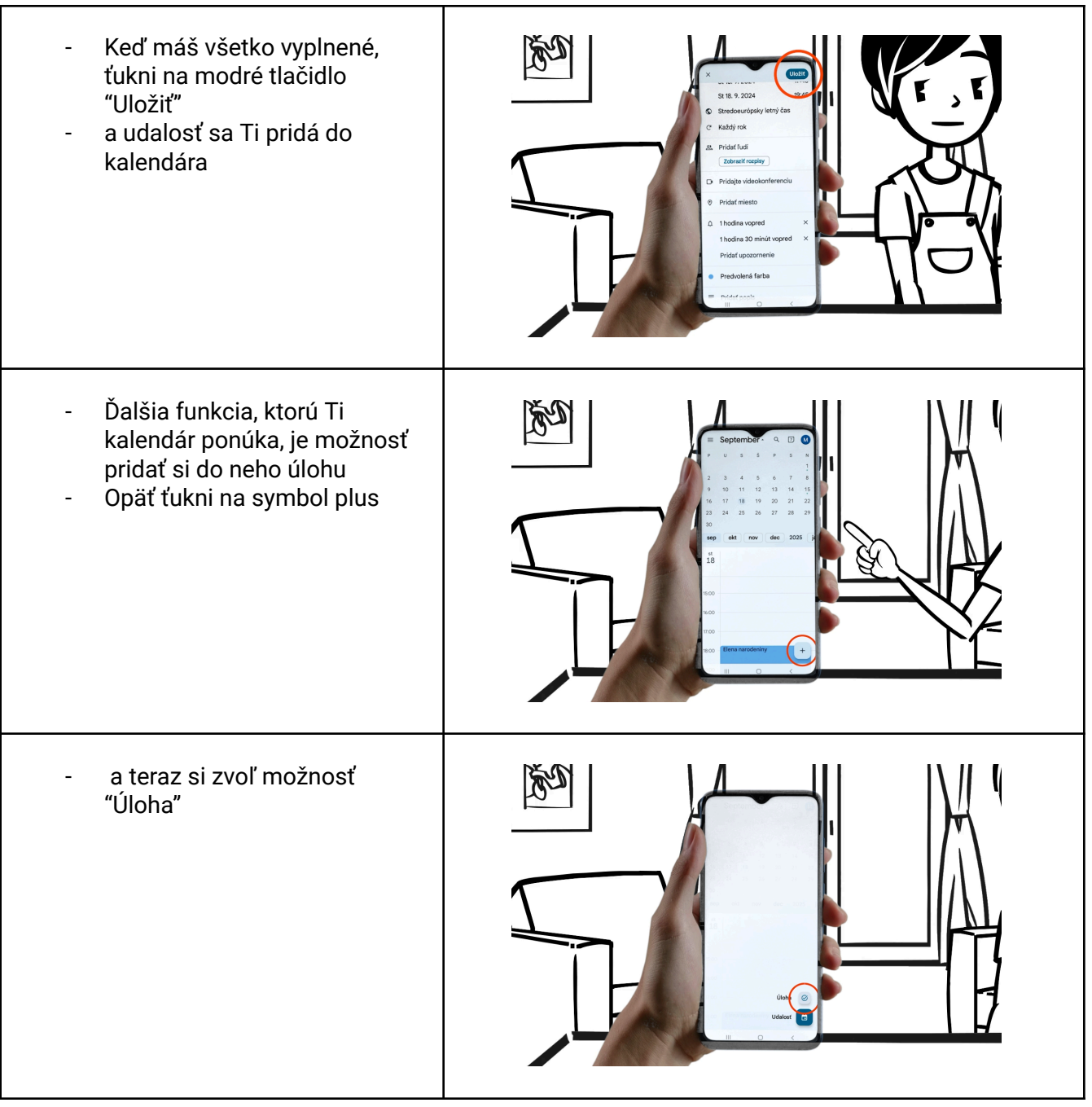

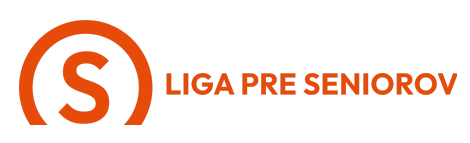

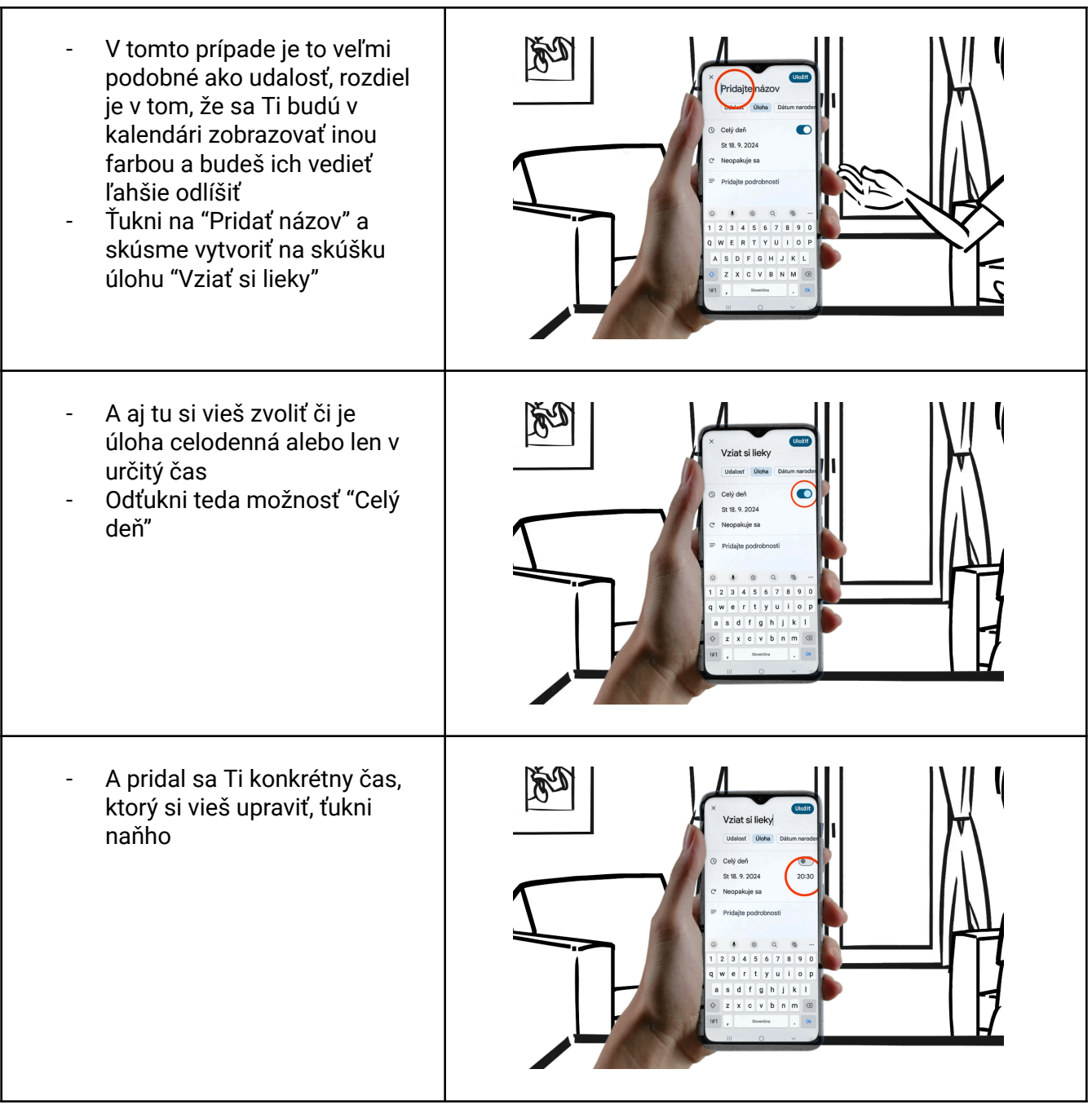

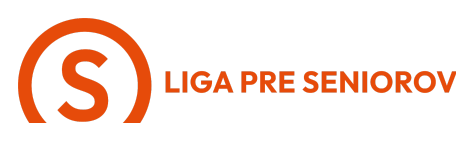

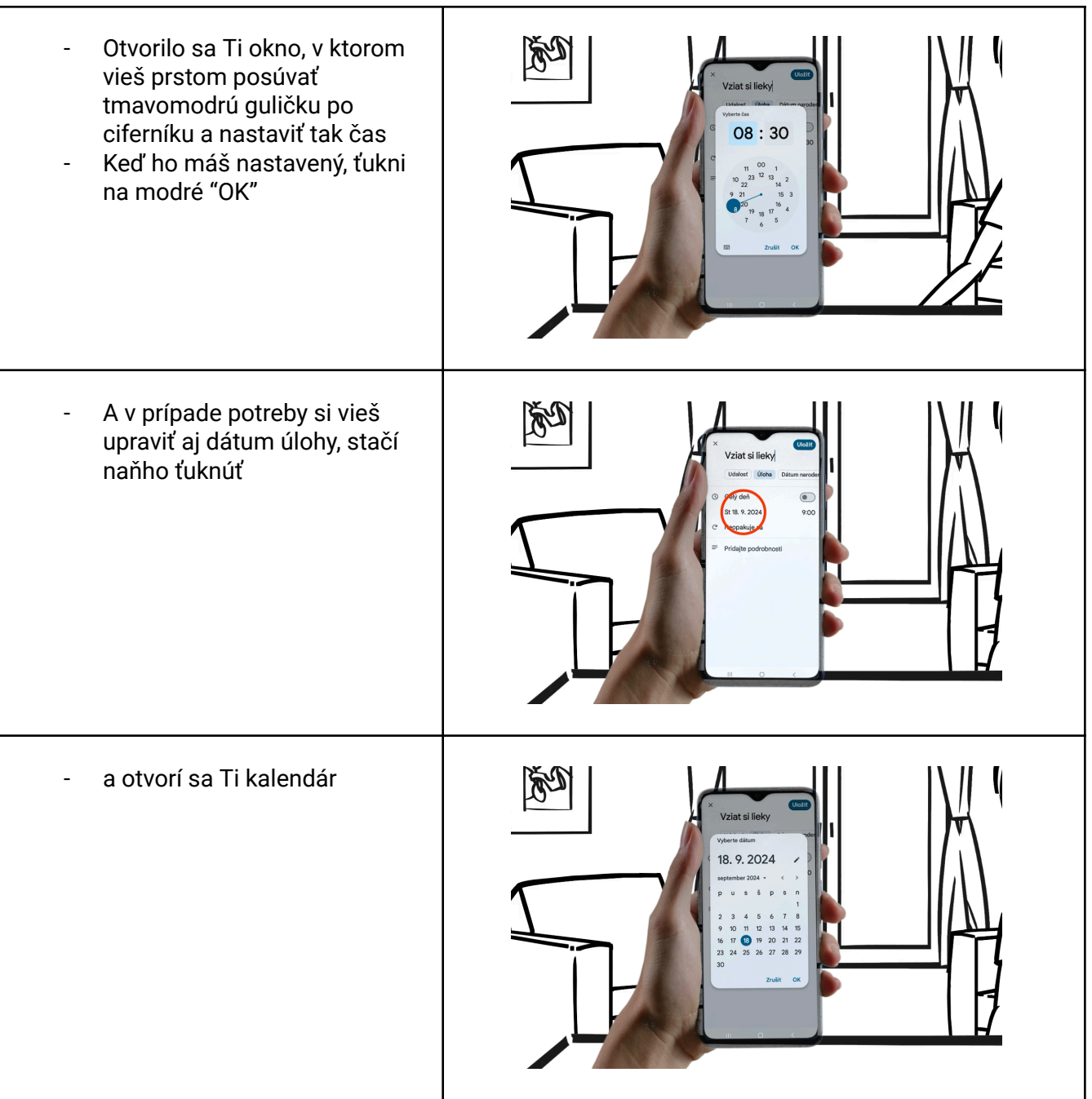

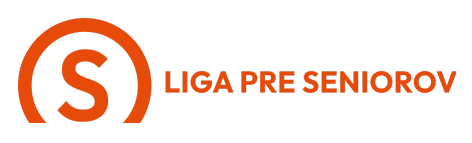

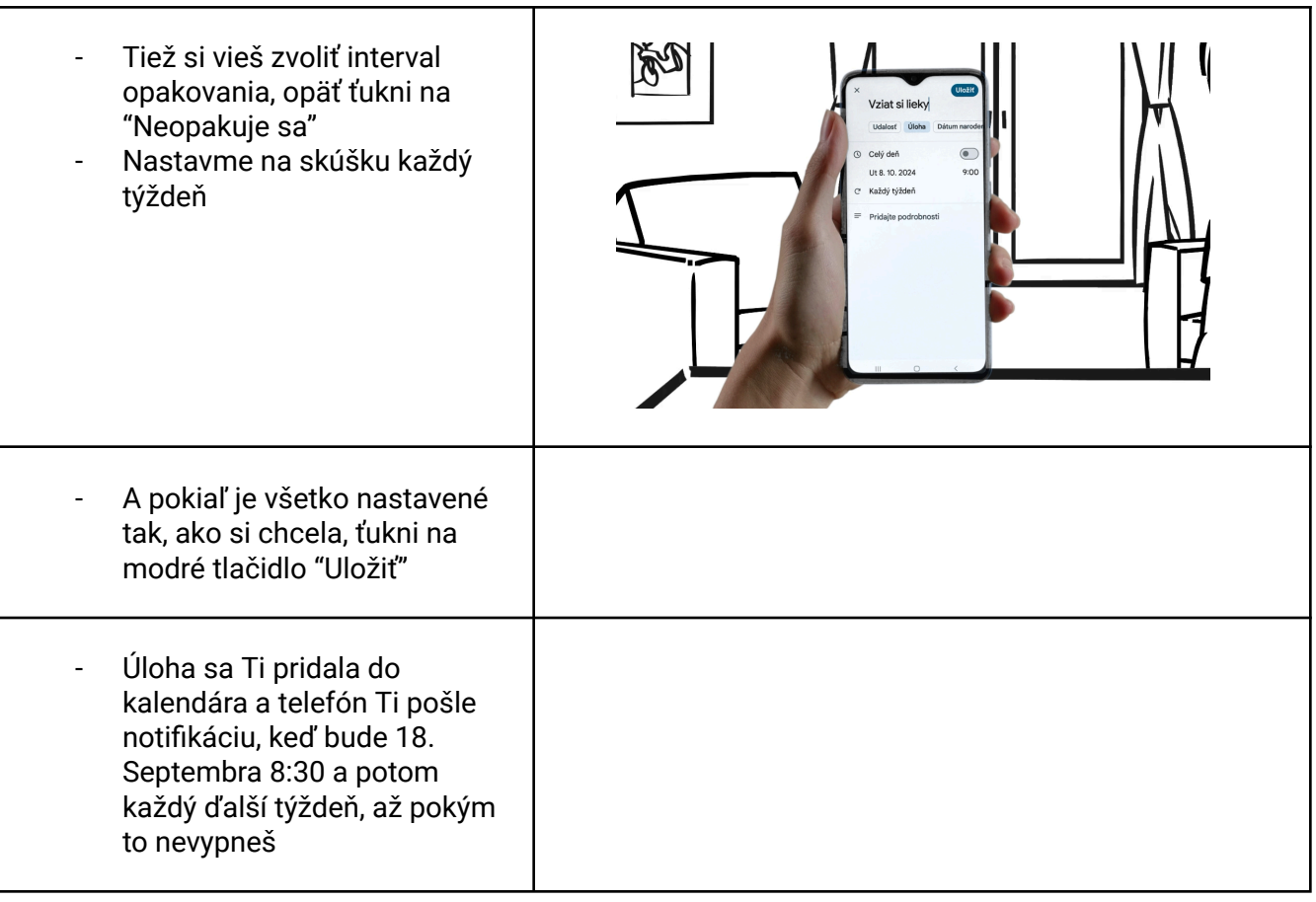